## 利用者のページ①貸出・予約照会

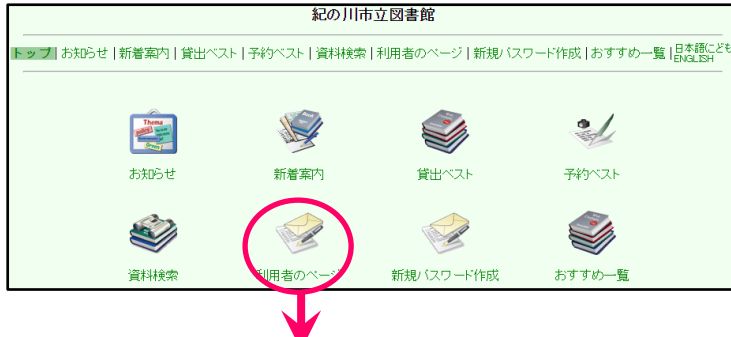

【利用者のページ】をクリック

| 紀の川市立図書館                                                                          |                                                                     |  |  |  |  |  |
|-----------------------------------------------------------------------------------|---------------------------------------------------------------------|--|--|--|--|--|
| トップ   お知らせ   新着案内   貸出ベスト   予約ベスト   資料検索   <b>利用者のベージ</b>   新規バスワード作成  <br>おすすめ一覧 |                                                                     |  |  |  |  |  |
|                                                                                   | 利用者のページ                                                             |  |  |  |  |  |
| - Aller                                                                           | (利用者のページの見方)                                                        |  |  |  |  |  |
| 利用券番号とバスワードを入力してください。                                                             |                                                                     |  |  |  |  |  |
| 利用券                                                                               | <b>番号</b> 00XXXXX                                                   |  |  |  |  |  |
| バスワー                                                                              | -F ••••••• バスワードに入力できるのは数字と半角アルファベットのみです。 アルファベットは大文字・小文字の違いを区別します。 |  |  |  |  |  |
|                                                                                   | 送信 リセット 🔊                                                           |  |  |  |  |  |
|                                                                                   | ¥                                                                   |  |  |  |  |  |

利用券番号には利用カードの バーコードの下にある数字、パ スワードには発行したパスワ ードを入力し、送信ボタンを 押します。

| 🚽 利用詞                                                                                                    | 皆のペ                                                                                                    | ージ 利用券カード:00XXXX)                                                                             | (                                                                                                    |                                                                                             |                                                                                                    |                                                                         |                                                             |                                  |
|----------------------------------------------------------------------------------------------------|----------------------------------------------------------------------------------------------------|-----------------------------------------------------------------------------------------------|----------------------------------------------------------------------------------------------------|---------------------------------------------------------------------------------------------|----------------------------------------------------------------------------------------------------|-------------------------------------------------------------------------|-------------------------------------------------------------|----------------------------------|
| 武士・     武士・     武士・                                                                                           | 予約照                                                                                                    | <b>会</b>   バスワード変更   連絡方                                                                      | 法変更 終了                                                                                                    | 7 (利用者の                                                                                     | )ページの見                                                                                                    | [方)                                                                     |                                                             |                                  |
| 固人情報を守るた                                                                                                    | め、利用                                                                                                    | 目状況を確認後は終了をクリッ                                                                                | クして下さい。                                                                                                    |                                                                                             |                                                                                                    |                                                                         |                                                             |                                  |
| 反却期限日を過き                                                                                                    | た資料                                                                                                    | はお早めにお返し下さい。                                                                                  |                                                                                                    |                                                                                             |                                                                                                    |                                                                         |                                                             |                                  |
| 貸出一覧へ 予約-                                                                                                    | 一覧へ                                                                                                    |                                                                                               |                                                                                                    |                                                                                             |                                                                                                    |                                                                         |                                                             |                                  |
| 【〔〔〔〕〕 …                                                                                                    |                                                                                                    |                                                                                               |                                                                                                    |                                                                                             |                                                                                                    |                                                                         |                                                             |                                  |
| 「貸出更新」のボダ<br>「貸出更新」ボタン                                                                                        | ひを押<br>のない                                                                                                  | すと返却期限の延長ができま<br>ものは延長できません。                                                                  | ₫.                                                                                                    |                                                                                             |                                                                                                    |                                                                         |                                                             |                                  |
|                                                                                                    |                                                                                                    |                                                                                               |                                                                                                    |                                                                                             |                                                                                                    |                                                                         |                                                             |                                  |
|                                                                                                    | 4                                                                                                    | F                                                                                             | 韩武和日                                                                                                    | 低山約                                                                                         | (Shili)                                                                                                    |                                                                         | ·동 #미배                                                      | ARE m                            |
| <ul> <li>区音:1冊 AV:1冊</li> <li>6. 貸出更新</li> <li>貸出更新</li> </ul>                                                | ,町見後                                                                                                    | <u>と:: ル</u><br>うずら伝右衛門・町あるき                                                                  | <b>請求記号</b><br>F/ト                                                                                                    | <b>貸出館</b><br>河北(打田)                                                                        | <b>貸出</b><br>2016/01/                                                                                                    | <b>B</b><br>/20                                                         | <b>返却期</b><br>2016/0:                                       | <b>服日</b><br>2/03                |
| <ul> <li>〇音:1冊 AV:1冊</li> <li>〇音:1冊 AV:1冊</li> <li>〇首出更新</li> <li>〇首出更新</li> <li>「首出更新</li> </ul>             | 「町見初<br>日本の者                                                                                                | <u>たこ</u> ,,<br>とうずら伝右衛門・町あるき<br>乳ばなし 7                                                       | <b>請求記号</b><br>F/ト<br>778.7//7                                                                                            | · <b>貸出館</b><br>河北(打田)<br>河北(打田)                                                            | (11) 第二日 (11) 第二日                                                                                                    | <b>B</b><br>/20<br>/20                                                  | <b>返却期</b><br>2016/0:<br>2016/0:                            | <b>月限日</b><br>2/03<br>2/03       |
| (子約)                                                                                                    | 「町見役日本の昔                                                                                                    | た<br>そうずら伝右衛門・町あるき<br>計ばなし 7                                                                  | <b>請求記号</b><br>F/ト<br>778.7//7                                                                                            | <ul> <li>貸出館</li> <li>河北(打田)</li> <li>河北(打田)</li> </ul>                                     | (第311) 第311<br>(注意) 第311<br>(注意) 第3111<br>(注意) 第311<br>(注意) 第311<br>(注意) 第311<br>(注意) 第311<br>(注意) 第311<br>(注意) 第311<br>(注意) 第311<br>(注意) 第311<br>(注意) 第311<br>(注意) 第311<br>(注意) 第311<br>(注意) 第311<br>(注意) 第311<br>(注意) 第311<br>(注意) 第311<br>(注意) 第311<br>(注意) 第311<br>(注意) 第311<br>(注意) 第311<br>(注意) 第311<br>(注意) 第311<br>(注意) 第311<br>(注意) 第3111<br>(注意) 第3111<br>(注) 第3111<br>(注) 第3111<br>(注) 第3111<br>(注) 第3111<br>(注) 第3111<br>(注) 第3111<br>(注) 第3111<br>(注) 第3111<br>(注) 第3111<br>(注) 第3111<br>(注) 第3111<br>(注) 第3111<br>(注) 第3111<br>(注) 第3111<br>(注) 第3111<br>(注) 第3111<br>(注) 第3111<br>(注) 第3111<br>(注) 第3111<br>(注) 第3111<br>(注                                                                                                    | <b>■</b><br>/20<br>/20                                                  | <b>返却期</b><br>2016/0:<br>2016/0:<br>トッコ                     | <b>服日</b><br>2/03<br>2/03<br>ブヘ  |
| <ul> <li>(子約)</li> <li>(子約)</li> <li>(子約)</li> <li>(子約)</li> <li>(子約)</li> <li>(花沢)</li> </ul>                | 、町見祝<br>日本の                                                                                                 | た<br>ゆうずら伝右衛門・町あるき<br>まばなし 7<br>)<br>タイトル                                                     | <ul> <li>請求記号</li> <li>F/ト</li> <li>778.7//7</li> <li>予約日</li> </ul>                                                      | <ul> <li>登出館</li> <li>河北(打田)</li> <li>河北(打田)</li> <li>河北(打田)</li> </ul>                     | 貸出<br>2016/01,<br>2016/01,<br>2016/01,                                                                                                    | 日<br>/20<br>/20<br>連鋒                                                   | 返却期<br>2016/0:<br>2016/0:<br>トッコ<br><b>方 備考</b>             | <b>服日</b><br>2/03<br>2/03<br>ブヘ  |
| <ul> <li>         (学生更新</li></ul>                                                                             | 、町見祝<br>日本の<br>書<br>本の<br>書<br>本<br>の<br>着<br>、<br>、<br>、<br>、<br>、<br>、<br>、<br>、<br>、<br>、<br>、<br>、<br>、 | た… <i>ル</i><br>安うずら伝右衛門・町あるき<br>計ばなし 7<br>)<br>タイトル<br>ナミヤ雑貨店の奇蹟                              | <b>請求記号</b><br>F/ト<br>778.7//7<br><b>予約日</b><br>2016/01/20                                                                | <ul> <li>貸出館</li> <li>河北(打田)</li> <li>河北(打田)</li> <li>河北(打田)</li> <li>2016/01/27</li> </ul> | 貸出<br>2016/01,<br>2016/01,<br>2016/01,<br>2016/01,<br>○<br>2016/01,<br>○<br>20<br>2016/01,<br>○<br>2016/01,<br>○<br>2016/0 | 日<br>/20<br>/20<br>/20<br>/20                                           | 返却期<br>2016/0:<br>2016/0:<br>トッ <sup>-</sup><br><b>方 備考</b> | <b>I限日</b><br>2/03<br>2/03<br>ブヘ |
| <ul> <li>(古里東新<br/>「登出更新<br/>「登出更新<br/>「登出更新<br/>「<br/>子約<br/>予約<br/>件数<br/>5件(確保<br/>·<br/>·<br/>·</li></ul> | 、町見約<br>日本の                                                                                                 | た::,,,<br>gうずら伝右衛門・町あるき<br>まばなし 7<br><b>タイトル</b><br>ナミヤ雑貨店の奇蹟<br>鼻に挟み撃ち                       | 請求記号           F/ト           778.7//7 <b>予約日</b> 2016/01/20           2016/01/20                                          | <ul> <li>         ・</li></ul>                                                               | 貸出」           2016/01,           2016/01,           2016/01,           交取館           河北(打田)           河北(打田)                                                                                                    | 日<br>/20<br>/20<br>/20<br>/20<br>/20<br>/20<br>/20<br>/20<br>/20<br>/20 | 返却期<br>2016/0:<br>2016/0:<br>トッ <sup>-</sup><br>方備考         | <b>服日</b><br>2/03<br>2/03<br>ブヘ  |
| <ul> <li> <b>学出更新</b></li></ul>                                                                               | 、町見約<br>日本の<br>書<br>本の<br>書<br>保<br>酒<br>作                                                                  | た<br>gうずら伝右衛門・町あるき<br>計ばなし 7<br>タイトル<br>ナミヤ雑貨店の奇蹟<br>鼻に挟み撃ち<br>教えたくなる名短篇                      | 請求記号           F/ト           778.7//7           2016/01/20           2016/01/20           2016/01/20                      | 貸出館           河北(打田)           河北(打田)           河北(打田)           確保期限日           2016/01/27 | 貸出」       2016/01,       2016/01,       2016/01,       河北(打田)       河北(打田)       図書館以                                                                                                    | 日<br>/20<br>/20<br>/20<br><b>連絡</b><br>メール<br>メール<br>メール                | 返却期 2016/0: 2016/0: トッ                                      | <b>期限日</b><br>2/03<br>2/03<br>ブヘ |
| <ul> <li> <b>学出更新</b></li></ul>                                                                               | 、町見待<br>日本の者<br>保済1件<br>順位<br>1/4                                                                           | た<br>goすら伝右衛門・町あるき<br>皆ばなし 7<br>タイトル<br>ナミヤ雑貨店の奇蹟<br>鼻に挟み撃ち<br>教えたくなる名短篇<br>超高速参勤交代 老中の逆<br>襲 | 請求記号           F/ト           778.7//7           2016/01/20           2016/01/20           2016/01/20           2015/11/29 | 質出館           河北(打田)           河北(打田)           河北(打田)           2016/01/27                 | 貸出」       2016/01,       2016/01,       マロイン       マロイン       マロイン       マロイン       アオン(打田)       図書館以<br>外       アオン(打田)       マオン(打田)       マオン(打田)       マオン(打田)       マオン(打田)                                                                                                    | 日<br>/20<br>/20<br>/20<br>/20<br>/20<br>/20<br>/20<br>/20<br>/20<br>/20 | 返却期 2016/0: 2016/0: 100 100 100 100 100 100 100 100 100 1   | <b>1限日</b><br>2/03<br>2/03<br>ブヘ |

【 貸 出 】 借りている資料のタイト ルや返却期限、予約状況 の確認ができます。 また、貸出更新のボタン がある資料は返却期限を 延長することができます。 延長期間は貸出更新日よ り本・雑誌・紙芝居など は2週間、CD・DVD

は1週間です。

## 【 予 約 】

予約中の資料で順番が回ってきていない場合は、変更ボタンを押して連絡方法・受取館の変更、 予約解除可能ボタンを押して予約の解除ができます。

※「準備中です」は、受取館には届いていません。

※「準備できました」は、受取館に届いています。ただし、受取館に図書館以外を選択している場合は図書館で貸出処理をしてからの配送となりますので配送連絡をお待ちください。

## 利用者のページ②連絡方法変更

| 利用者のページ利用券カード:00xxxxx         貸出・予約照会       バスワード変更       連絡方法変更       終了   (利用者のページの見方) |                                              |            |                        |                      |              |          | 連絡方法変更ではメール |                  |
|------------------------------------------------------------------------------------------|----------------------------------------------|------------|------------------------|----------------------|--------------|----------|-------------|------------------|
| 個人情報を守るため、利用<br>返却期限日を過ぎた資料は                                                             | 状況を確認後は終了をクリッ<br>お早めにお返し下さい。                 | 力て下さい。     | •                      |                      |              |          |             | アドレスの登録・変更ができます。 |
| 貸出一覧へ 予約一覧へ<br>【 貸 出 】<br>「貸出更新」のボタンを押す<br>「貸出更新」ボタンのないも<br>図書:1冊 AV:1冊                  | と返却期限の延長ができま<br>のは延長できません。                   | F.         |                        |                      |              |          |             | 【連絡方法変更】をクリック    |
| No. 貸出更新                                                                                 | タイトル                                         | 請求記号       | 5 貸出館                  | 貸出                   | 8            | 返却期      | 限日          |                  |
| 1 貸出更新 御町見役号                                                                             | うずら伝右衛門・町あるき                                 | F/ŀ        | 河北(打田)                 | 2016/01              | /20 2        | 2016/02/ | /03         |                  |
| 2<br>(                                                                                   | ばなし 7                                        | 778.7//7   | 河北(打田)                 | 2016/01              | /20 2        | 2016/02/ | /03         |                  |
|                                                                                          |                                              |            |                        |                      |              | L1       |             |                  |
| 【 予 約 】<br>予約(#約5件(確保済(件)                                                                |                                              |            |                        |                      |              | עשיז     |             |                  |
|                                                                                          | <u>л /ы.</u>                                 | 子約口        | <b>波伊期限口</b>           | 西耶納                  | 連絡方          | 」進業      |             |                  |
|                                                                                          | ショル                                          | J*#30      |                        |                      | 法            | 1875     |             |                  |
| 1         準備できました         フ           。         進供由です         6                          | 「ミヤ雑貨店の奇旗<br>B.(-th 2.jegt                   | 2016/01/20 | 2016/01/27             | )円花(打田)<br>ミューレ(オエロ) | メール          |          |             |                  |
|                                                                                          | 乳に状め撃り<br>あった/たて夕信答                          | 2016/01/20 |                        | 四本統団                 | メール          |          |             |                  |
| 3 华俪中で9 圣                                                                                | 以れている名短扁                                     | 2016/01/20 |                        | 凶音貼以<br>外            | 2-1          |          |             |                  |
| 4 予約解除可能 1 / 4 赴                                                                         | 8高速!参勤交代 老中の逆<br>€                           | 2015/11/29 |                        | 河北(打田)               | メール          |          | 変更          |                  |
| 5 予約解除可能 1/1 E                                                                           | ]本の昔ばなし 13                                   | 2016/01/18 |                        | 河北(打田)               | メール          |          | 変更          |                  |
| 利用者のべ                                                                                    | ージ 利用券カード:00XX                               | XXX        |                        | <b>ギ</b> のページ        | 、<br>の日<br>- | +)       |             |                  |
|                                                                                          |                                              | 「万法支史」     | #**]   (# <b>1</b> 9#1 |                      | /0/92/       |          |             |                  |
| *登録内容を削除する場合<br>*迷惑メール対策設定をさ<br>lib.city.kinokawa.wakayama                               | 合は、欄を空にして下さい。<br>わている場合は<br>a.jp」ドメインまたは、メール | -<br>      | ovaku-001@li           | <u>b.city.kinok</u>  | .awa.wa      | akayama  | ip」の        | 受信許可をして下さい。      |
|                                                                                          |                                              |            |                        |                      |              |          |             |                  |
| -                                                                                        | _                                            | 変更         |                        |                      |              |          |             |                  |

メールアドレスの登録が完了すると折り返し登録確認のお知らせメールが自動配信されます。

確認のメールが届かない場合には、登録したアドレスの確認と迷惑メール対策サービスを利用していない かご確認ください。

## 迷惑メール対策設定をされている場合は

「lib.city.kinokawa.wakayama.jp」ドメインまたは、

メールアドレス「yoyaku-001@lib.city.kinokawa.wakayama.jp」の受信許可をして下さい。

また、インターネットに関する技術の標準を定めた"RFC2821"に準拠していないメールアドレスはご利用いただけない場合があります。

≪RFC2821に準拠しないメールアドレスの例≫

@の直前に、ドット (.) があるメール アドレス ●●●. @◆◆◆◆. ne. j p

このページに関するお問い合わせは河北図書館(20736-78-2010)まで